# Aktivasyon Klavuzu

# oyunfor.com

#### **1.ADIM**

http://tr.piratestorm.com websitesine kullanıcı girişinizi yapın ve yukarıdaki "ÖDEME" butonuna tıklayın.

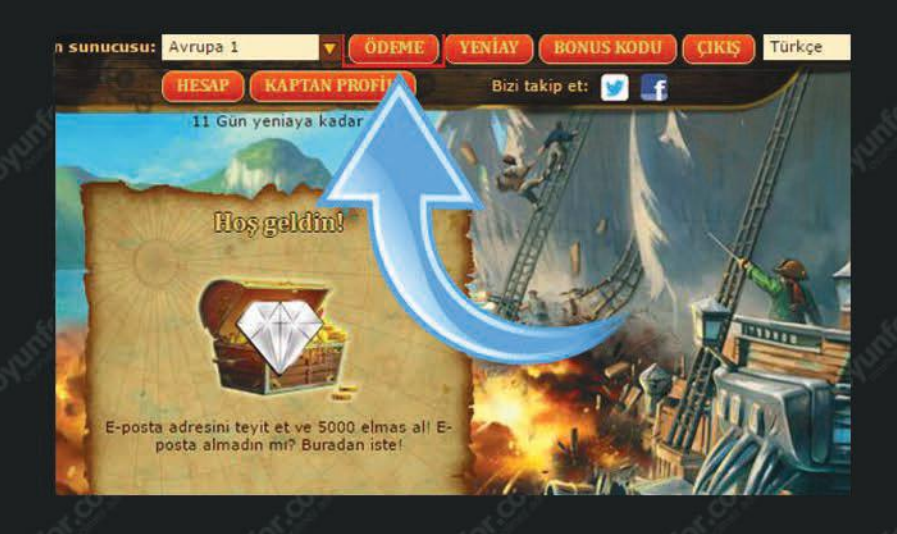

### 2.ADIM

Gelen mağaza ekranında sepetinize almak istediğiniz ürün/ürünleri ekledikten sonra "Ödemeye git" butonuna tıklayın.

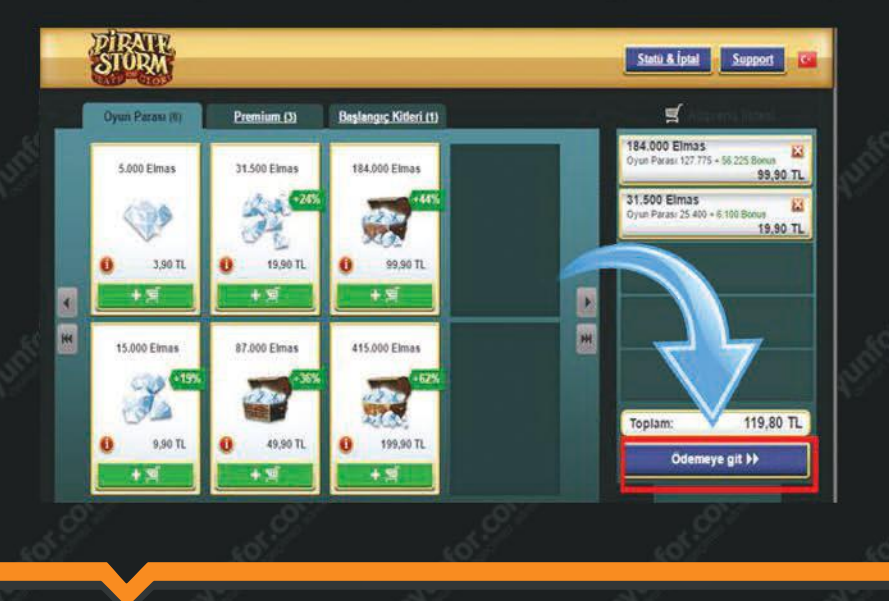

## **3.ADIM**

Sol tarafta açılan ödeme seçenekleri alanından "E-Pin ile öde" seçeneğini seçtikten sonra "E-Pin ile devam et" butonuna tıklayınız.

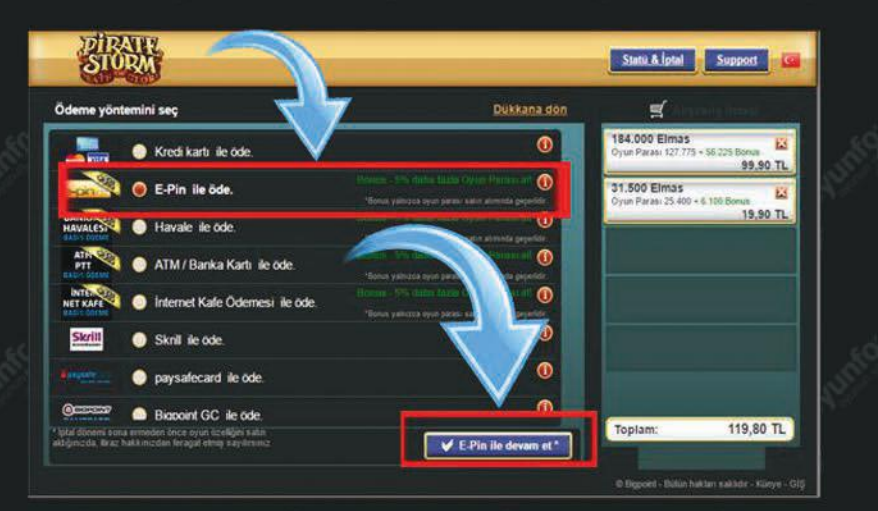

#### 4.ADIM

Satın almış olduğunuz E-Pin kodunuzu "E-Pin" alanına girerek "Hemen satın al" butonuna tıklayarak işleminizi tamamlayınız.

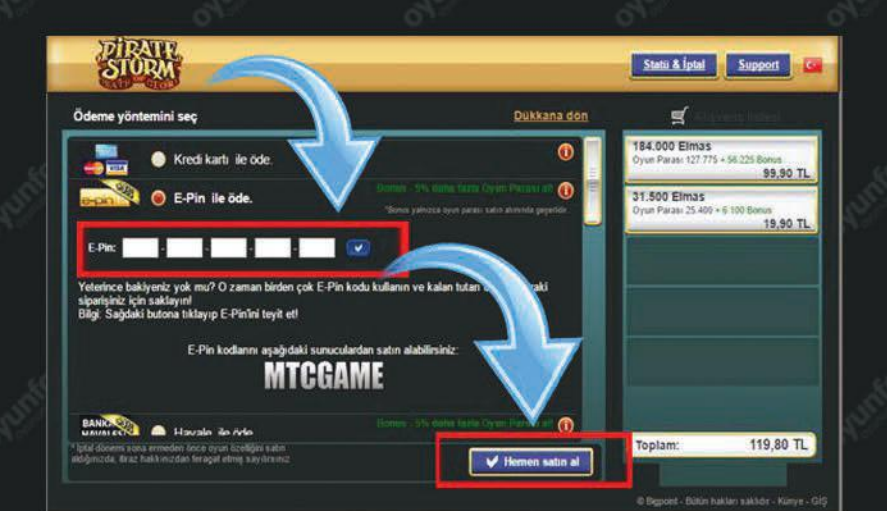